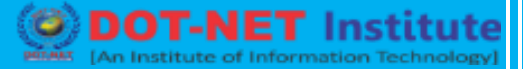

## Lesson no. 5: Introduction of TDS

#### Tax Deducted at Source (TDS) in Tally 9

Tax Deducted at Source (TDS) is one of the modes of collecting income tax. The buyer (deductor) deducts the tax from the payment made to the seller (deduct) and remits the tax to the Income Tax Department within the stipulated time.

The buyers (Corporate and Non-Corporate) make payments (such as Salary, Tent, Interest on securities, Dividends, Insurance Commission, Professional Fees, Commission on Brokerage, Commission on Lottery Tickets, etc.) to the sellers (Services) and deduct the requisite amount from such payments towards tax.

The buyer files the TDS returns containing details of the seller and the bank, where the TDS amount is deposited to the Income Tax Department (ITD).

The Income Tax Department has pr4escribed the formats for filing these returns electronically, which the buyer does in a CD/floppy.

For additional details you can visit the Income Tax Website at: http://www.incometaxindia.gov.in

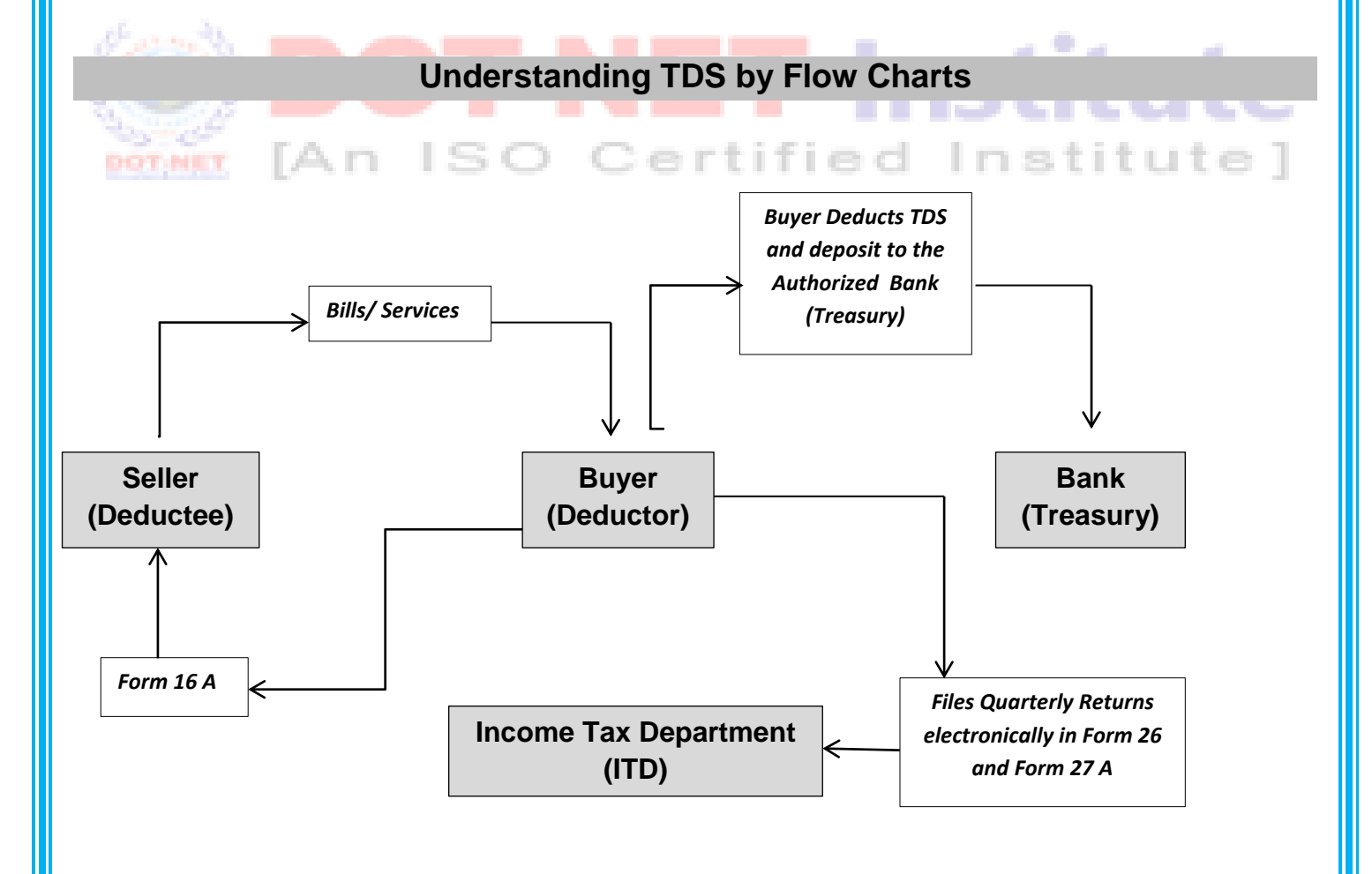

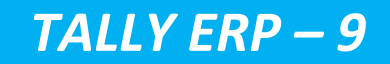

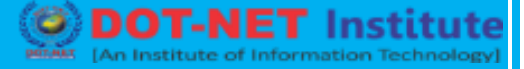

#### **TDS Activations in Tally ERP 9**

#### Examples:

#### Date: 1-4-2016

Received Invoice from Swayam Associates, Chartered Accountant, towards Internal Audit of Accounts Rs. 25,000

#### Dated: 2-4-2016

Paid Rs. 22,167 to Swayam Associates towards his Invoice after deducting TDS Rs. 2,833 an amount payable to him.

#### Dated: 2-4-2016

Paid Rs. 2,833 by cheque of Axis Bank towards TDS on Internal Audit to the Authorized Bank Treasury.

#### Solutions in Tally ERP 9

## -NET Institute ISO Certified Institute1 [An Step 1:

#### In F11: Features (F3: Statutory)

Enable Tax Deducted at Source (TDS) to YES.

Set / Alter TDS Details to YES

| <u>_</u>                                                    | ompany: WWW.SV | AYAM-EDUCATION.COM                                           |                |
|-------------------------------------------------------------|----------------|--------------------------------------------------------------|----------------|
|                                                             | Statutory      | & Taxation                                                   |                |
| Enable Dealer - Excise<br>Set/Alter Dealer - Excise Details | ? No<br>? No   | Enable Tax Deducted at Source (TDS)<br>Set/Alter TDS Details | ? Yes<br>? Yes |
| Follow Excise rules for Invoicing                           | ? No           | Enable Tax Collected at Source (TCS)                         | ? No           |
| Enable Value Added Tax (VAT)                                | ? Yes          | Set/Alter TCS Details                                        | ? No           |
| Set/Alter VAT Details                                       | ? No           | Enable Fringe Benefit Tax (FBT)                              | ? No           |
| Enable Service Tax                                          | ? No           | Set/Alter FBT Details                                        | ? No           |
| Set/Alter Service Tax Details                               | ? No           |                                                              |                |

Enter the following details in the TDS Dedcutor Details Screen as per the following illustration.

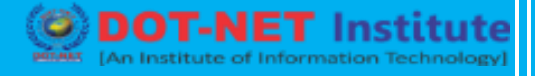

| Company TDS                                  | Deductor Details |  |  |
|----------------------------------------------|------------------|--|--|
| Tax Assessment Number                        | BLS1111111       |  |  |
| Income Tax Circle/Ward (TDS)                 | BLS-TDS          |  |  |
| Deductor Type : Others                       |                  |  |  |
| Name of person responsible : Sanjay Satpathy |                  |  |  |
| Designation                                  | Accountant       |  |  |

The fields in the screen are as follows:

- Tax Assessment Number (TAN) is a 10-digit alphanumeric number issue by the income Tax Department (ITD) to the Deductor.
- Income Tax Circle / Ward (TDS) is issued by the Income Tax Department and represent the area where the deductor is supposed to file TDS Returns.
- Deductor Type: Government or Others.
- Name and Designation of the authorized person who is responsible to file TDS Returns.

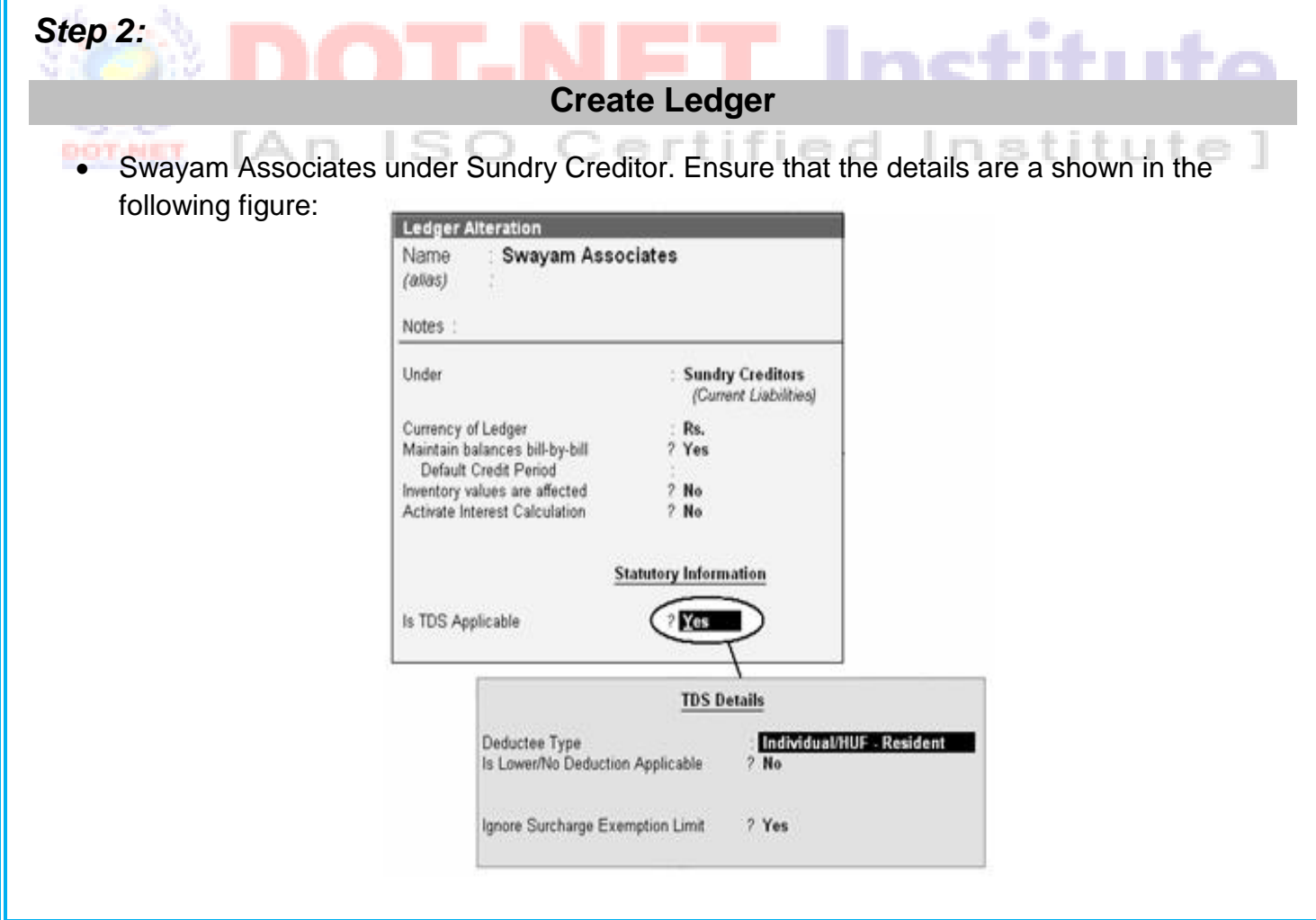

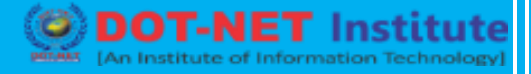

### Step 3:

Create Ledger: "Internal Audit Expenses" under Indirect Expenses

#### Step 4:

Create Ledger: **"TDS on Internal Audit"** under Duties & Taxes. Ensure that the details are as shown in the following figure:

| Name : TDS of<br>(alias)                                                           | n Internal Audit                      |                                           |
|------------------------------------------------------------------------------------|---------------------------------------|-------------------------------------------|
| Notes :                                                                            |                                       |                                           |
| Under                                                                              | : Duties & Taxe<br>(Current Liabil    | s<br>lities)                              |
| Currency of Ledger<br>Type of Duty/Tax<br>Nature Of Payment<br>Ignore TDS Exemptio | : Rs.<br>TDS<br>: Fees for Profession | ional Or Technical Services               |
| Maintain balances bill-b<br>Default Credit Period                                  | y-bill ? Yes                          | le la la la la la la la la la la la la la |
| Activate Interest Calcula                                                          | cted ? No<br>ation ? No               |                                           |

## Step 5:

Make an entry in the Journal Voucher

Note: In F12: Configuration set Allow Alternation of TDS Rates for Lower Deductor to YES.

Debit: Internal Audit Expenses : Rs. 25,000

Credit: Swayam Associates: Rs. 25,000

In the Bill Wise Details screen, enter the details as per the following illustration.

Press Y or Enter to Accept the voucher.

nstitute

| Accounting Voucher Alterati              | on (Secondary)                 | www                      | SWAYAM-EDU | CATION.COM            |
|------------------------------------------|--------------------------------|--------------------------|------------|-----------------------|
| Journal No. 1                            |                                |                          |            | 1-Apr-2008<br>Tuesday |
| Particulars                              |                                |                          | Debit      | Credit                |
| Dr Internal Audit Expenses               |                                |                          | 25,000.00  |                       |
| New Ref 1                                | 25.000.00 Dr                   |                          |            |                       |
| Cr Swayam Associates<br>Cur Bal: 0.00 Cr |                                |                          |            | 25,000.00             |
| New Ref 1                                | 25,000.00 Cr TDS on Internal / | India 10 %<br>(TDS Rate) |            |                       |
| List                                     | Of TDS Ledgers                 |                          |            |                       |
| Narration:                               |                                |                          | 25,000.00  | 25,000.00             |
| Not Ap                                   | plicable                       |                          |            |                       |
| TDS on I                                 | nternal Audit                  |                          |            |                       |
|                                          |                                |                          |            |                       |
|                                          |                                |                          |            |                       |

#### Step 6:

Make an entry in a Journal Voucher.

• Press ALT + S or click on the TDS Deductions button.

Note: This is to select only the Ledger where TDS is applicable

Debit: Swayam Associates SO Certified Institute

Credit: "TDS on Internal Audit"

*Note:* TDS Details for TDS on Internal Audit is updated with the details like Gross Amount, Income Tax, Surcharges, Audit Surcharges, and reference.

1. Press **YES** or Enter to accept the voucher.

|                                           |                             | 11               | IS Applicable Bills | 1  |
|-------------------------------------------|-----------------------------|------------------|---------------------|----|
| Type of Ref Name                          | Due Date, or<br>Credit Days | Gross<br>Amount  | Amount Dr/<br>Cr    |    |
| Pending                                   | Bills for : Sway            | am Associates    | <u>)</u>            |    |
| Net TDS to Deduct                         |                             |                  | 2,833.00            |    |
| Total TDS<br>Less: TDS Deducted Till Date |                             |                  | 2,833.00            |    |
| Addl Ed Cess                              | ě                           | 1%               | 28.00               |    |
| Surcharge<br>Additional Surcharge (Cess)  |                             | 10 %             | 250.00              |    |
| Tax                                       | : @                         | 10 %             | 2,500.00            |    |
| Total Amount Paid/Payable                 | 3                           |                  | 25,000.00           | C) |
| TDS Ledger                                | : TDS                       | i on Internal Au | udit                |    |
| 10.0275                                   |                             | -,               | 5.5.                |    |

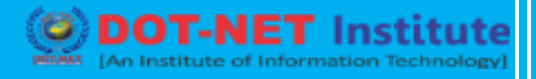

| Accounting Voucher Creation         | WWW.SWAYAM-EDUCATION.COM | Ctrl + M 🔀            |
|-------------------------------------|--------------------------|-----------------------|
| Journal No. 2                       |                          | 1-Apr-2008<br>Tuesday |
|                                     | TDS Deduction            | (debudy               |
| Particulars                         | Debit                    | Credit                |
| By Swayam Associates                | 2,833.00                 |                       |
| Cur Bal : 22,167.00 Cr              |                          |                       |
| To TDS on Internal Audit            |                          | 2,833.00              |
| Cur Bal : 2,833.00 Cr               |                          |                       |
| Tax Details for : TDS on Internal A | udit                     |                       |
| New Ref Jml/2 2,                    | 833.00 Cr                |                       |
| Narration:                          | 2.833.00                 | 2,833.00              |
|                                     |                          | Accept ?              |
|                                     |                          | Yes or No             |

#### Step 7:

Make an entry of the transaction in a Payment Voucher.

*Debit:* Swayam Associates: Rs. 22,167 *Credit:* Axis Bank: Rs. 22,167

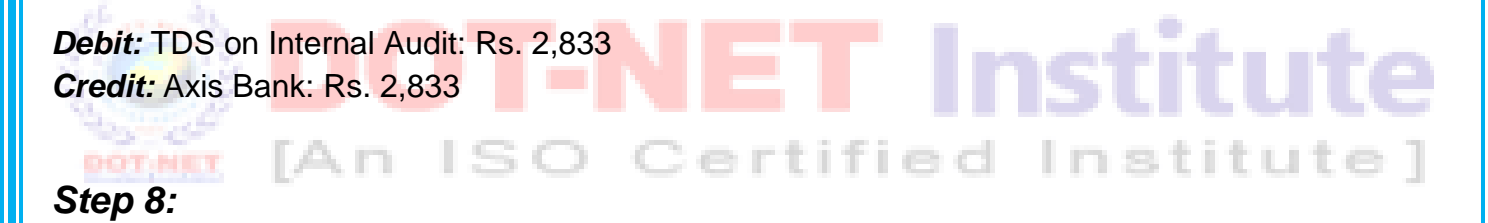

#### **TDS Report from**

Gateway of Tally → Display→ Statutory Report→ TDS Reports

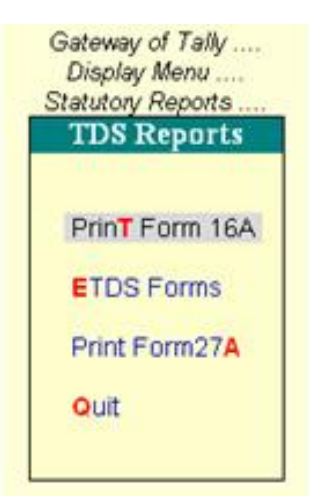

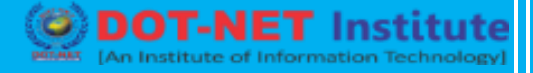

You can view TDS Outstanding from:

Gateway of Tally  $\rightarrow$  Display  $\rightarrow$  Statements of Accounts  $\rightarrow$  TDS Outstanding

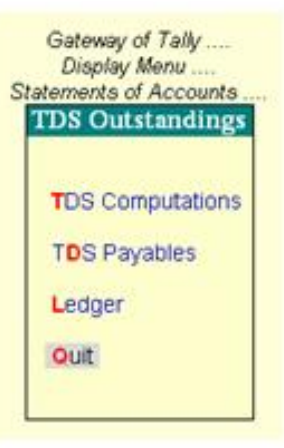

## **TDS Rates for Annual Year 2015-16**

| 31.00   |                                                         |                                            | Ins                             |                         |
|---------|---------------------------------------------------------|--------------------------------------------|---------------------------------|-------------------------|
| Section | Payment                                                 | Limit                                      | TDS Rates<br>for<br>Individuals | TDS Rates<br>for Others |
| 194A    | Interest from a Banking<br>Company                      | 10000                                      | 10%                             | 10%                     |
| 194A    | Interest other than from a Banking Co.                  | 5000                                       | 10%                             | 10%                     |
| 194C    | Contractors (including<br>Advertising & Sub-Contractor) | 30000 (per<br>payment)<br>or 75000<br>p.a. | 1%                              | 2%                      |

L n

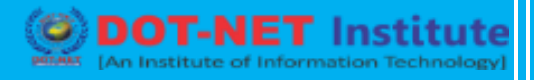

| Section         | Payment                                                                                                    | Limit   | TDS Rates<br>for<br>Individuals | TDS Rates<br>for Others |     |
|-----------------|----------------------------------------------------------------------------------------------------|---------|---------------------------------|-------------------------|-----|
| 194C            | Transport Contractors<br>(Providing <u>PAN</u> and enganged<br>in the business of plying, hiring<br>or leasing of goods carriages | Nil     | Nil                             | Nil                     |     |
| 194D            | Insurance Commission                                                                                                    | 20000   | 10%                             | 10%                     |     |
| 194H            | Commission or Brokerage                                                                                                    | 5000    | 10%                             | 10%                     |     |
| 1941            | Rend of Land & Building                                                                                                    | 180000  | 10%                             | 10%                     | e   |
| 1941            | Rent of Plant & Machinery and<br>Other Equipments                                                                                 | 180000  | 2%                              | 2%                      | e ] |
| 194IA           | Transfer of Immovable<br>Property other than Agriculture<br>Land                                                                  | 5000000 | 1%                              | 1%                      |     |
| 194J            | Payment for Professional<br>Services, Technical Services &<br>Royalty                                                             | 30000   | 10%                             | 10%                     |     |
| 194J(1)(<br>ba) | Payment to Directors any<br>remuneration or fees or<br>commission by whatever<br>named called if the same is not                  | -       | 10%                             | 10%                     |     |

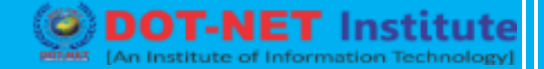

| Section | Payment         | Limit | TDS Rates<br>for<br>Individuals | TDS Rates<br>for Others |
|---------|-----------------|-------|---------------------------------|-------------------------|
|         | covered u/s 192 |       |                                 |                         |

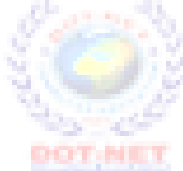

# **DOT-NET** Institute [An ISO Certified Institute]